# Oracle ZFS Storage ZS3-2 Quick Setup Installation Rapide · クイックセットアップ · 快速安装

Contents

Contenu · 内容·内容

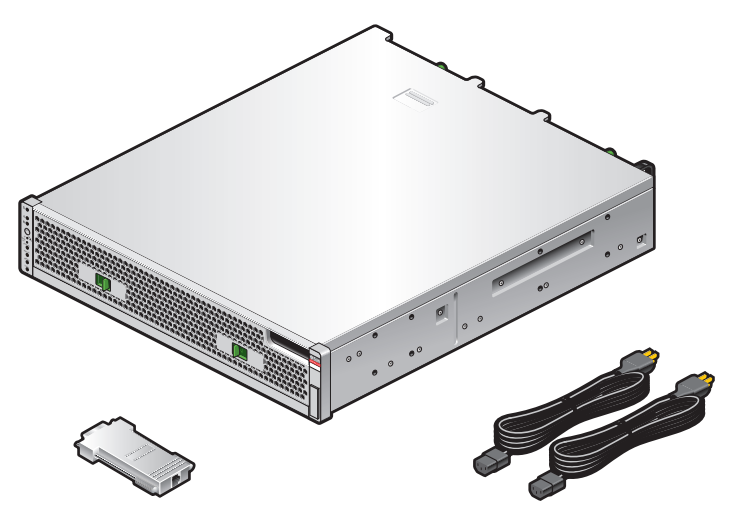

DB9-RJ45 adapter Adaptateur DB9-RJ45 DB9-RJ45 アダプタ DB9-RJ45 适配器

(2) Power cords (2) cordons d'alimentation (2) 電源コード 电源线 (2 根)

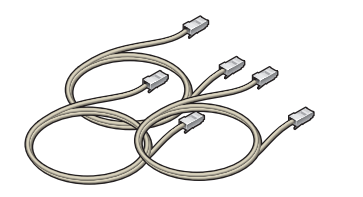

(3) 1-meter Ethernet cables (3) câbles Ethernet de 1 m (3) 1 mの Ethernetケーブル 1米长的以太网电缆 (3 根)

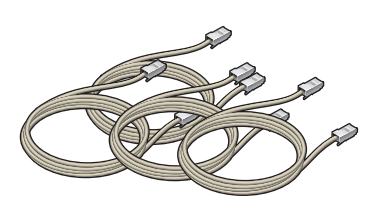

(4) 6-meter Ethernet cables (4) câbles Ethernet de 6 m (4) 6 mの Ethernetケーブル 6米长的以太网电缆 (4 根)

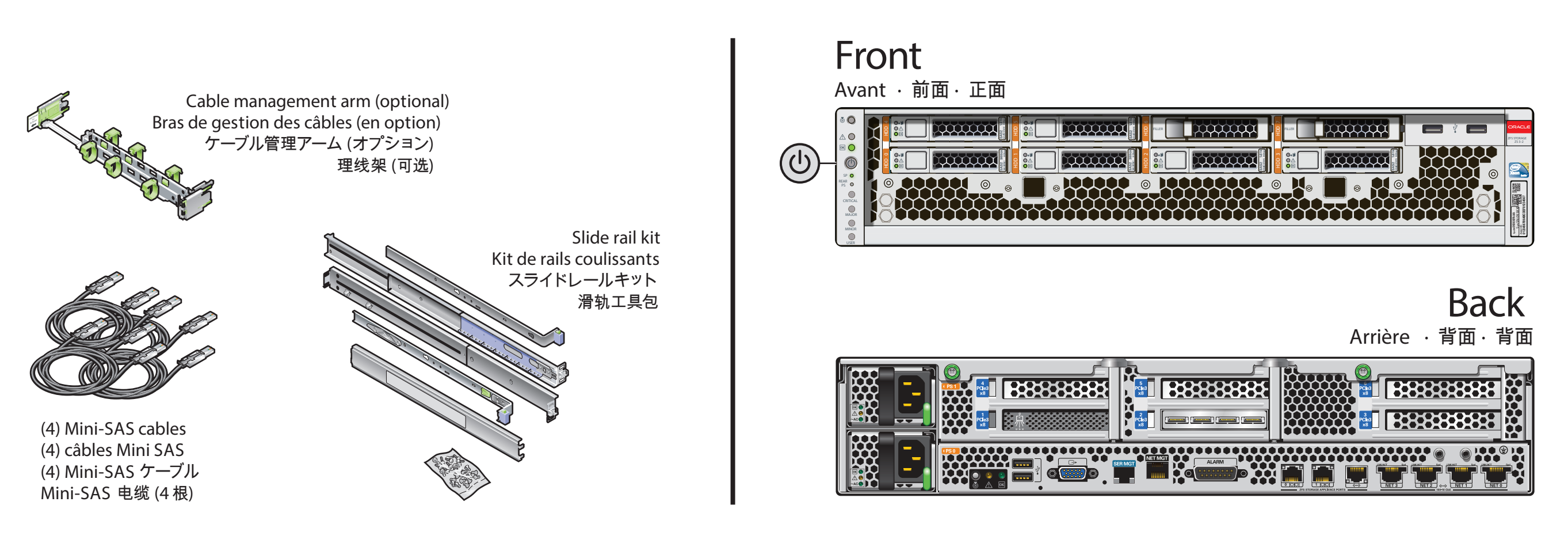

с

Install the Hardware Installation du Matériel · ハードウェアを設置する · 安装硬件

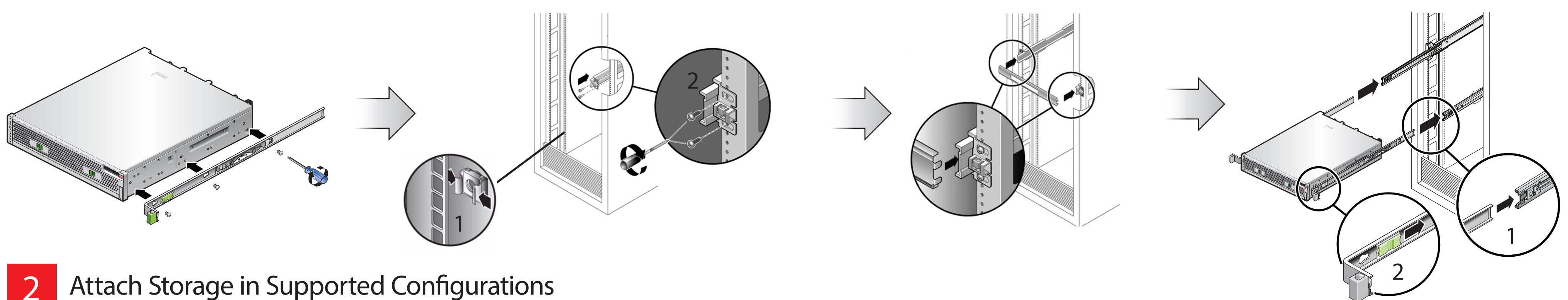

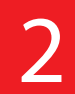

Connexion du Système de Stockage Dans les Configurations Prises en Charge · サポートされる構成でストレージを接続する · 在受支持的配置中连接存储器

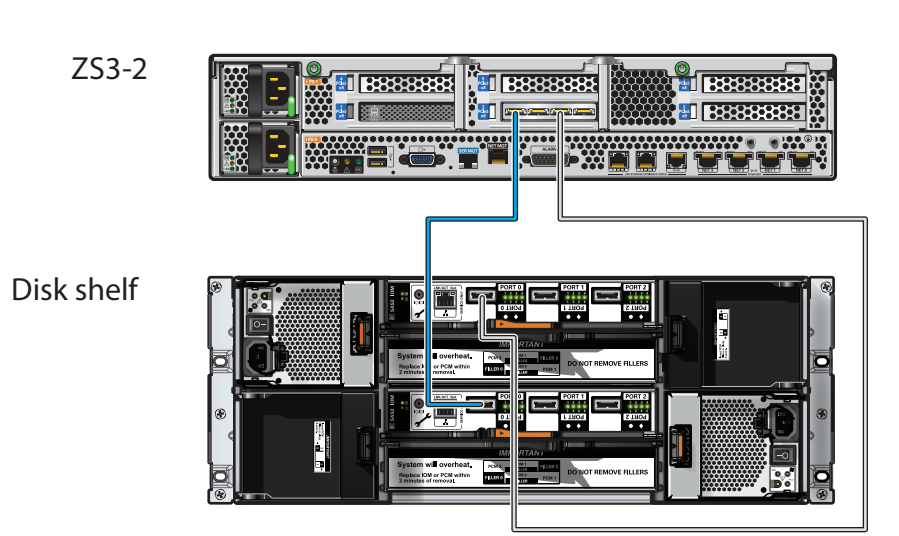

| _ | <u>[] [] [] [] [] [] [] [] [] [] [] [] [] [</u> |
|---|-------------------------------------------------|
|   |                                                 |
|   | <u> </u>                                        |
|   |                                                 |
|   |                                                 |
|   |                                                 |

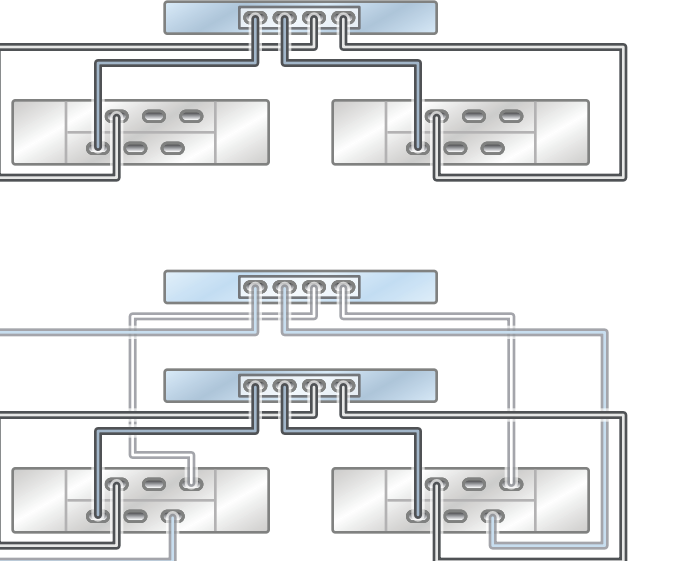

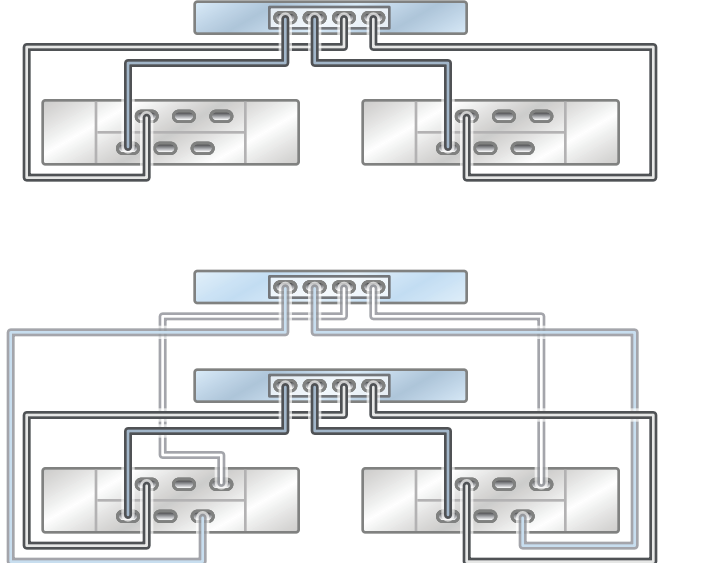

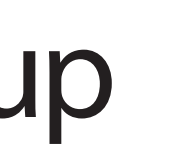

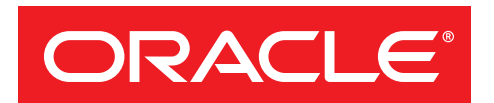

See the System Installation Guide for detailed information and setup instructions · Pour des informations détaillées et des instructions d'installation du système · 詳細な情報および設定手順については、システム設置ガイドを参照してください · 有关详细信息和安装说明, 请参见系统安装指南

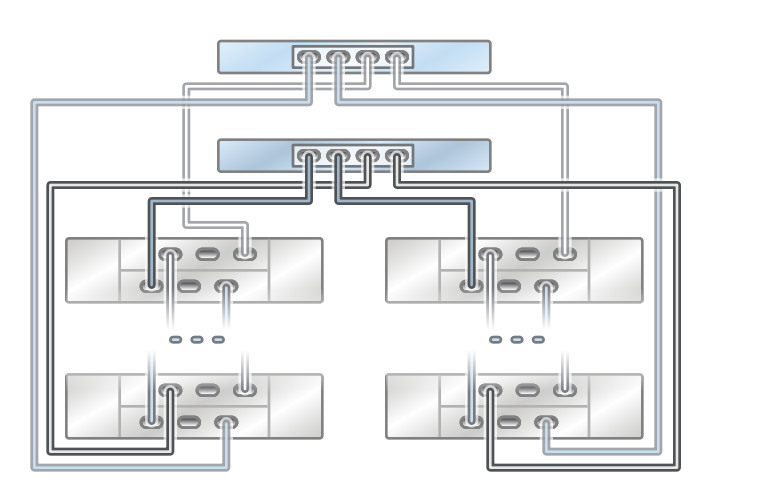

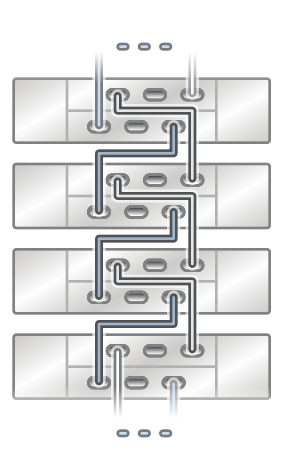

# Oracle ZFS Storage ZS3-2 Quick Setup

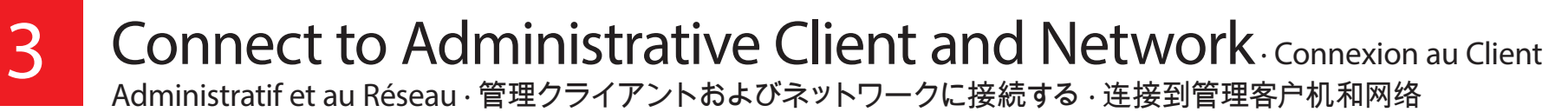

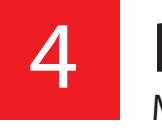

Required information for login: A) Network host name and port of your serial connection, OR B) Network management port's DHCP assigned address · Informations de connexion requises : A) Nom d'hôte réseau et port de la connexion série OU B) Adresse DHCP assignée du port de gestion réseau ログインに必要な情報 : A) シリアル接続のネットワークホスト名とポート、または B) ネットワーク管理ポートの DHCP で 割り当てられたアドレス · 登录所需的信息 : A) 串行连接的网络主机名和端口, 或 B) 网络管理端口的 DHCP 分配的地址

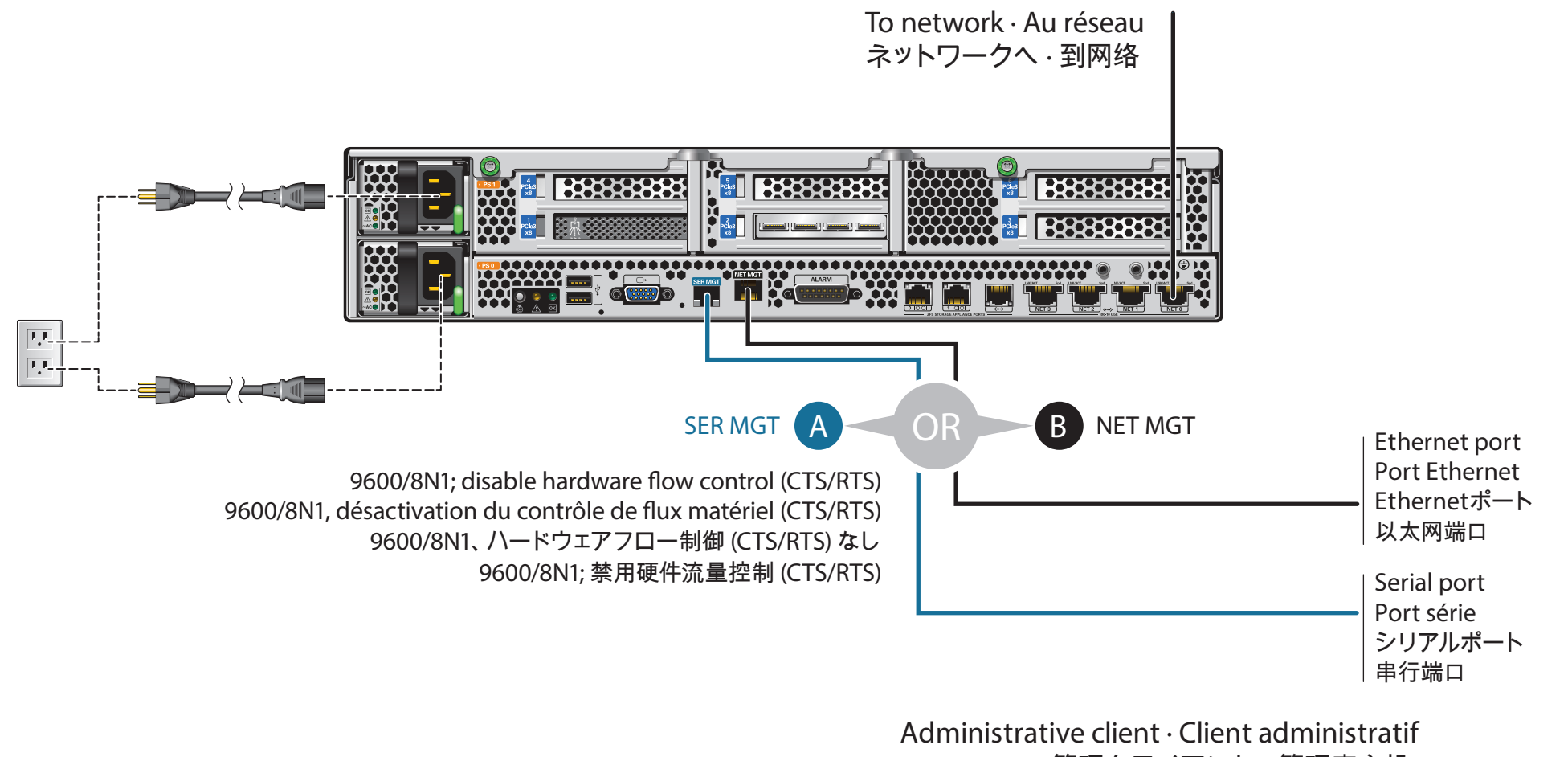

管理クライアント・管理客户机

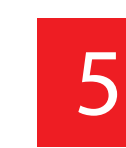

## Configure the Network Using the CLI

Configuration du Réseau via la CLI・CLI でネットワークを設定する · 通过 CLI 配置网络

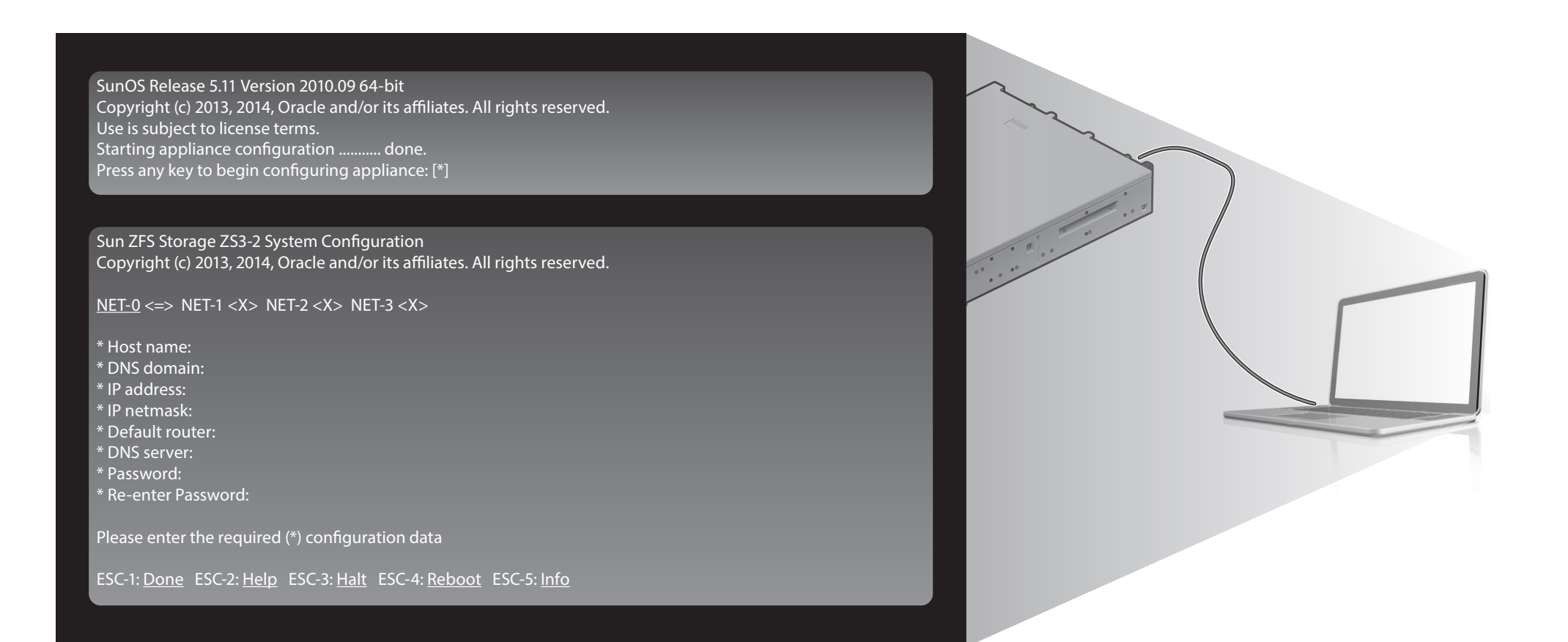

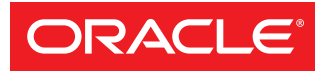

Copyright ©2013-2014, Oracle and/or its affiliates. All rights reserved. Copyright ©2013-2014, Oracle et/ou ses affiliés. Tous droits réservés.

## Power On the System and Log In

Mise sous Tension du Système et Connexion · システムに電源を入れてログインする · 打开系统的电源并登录

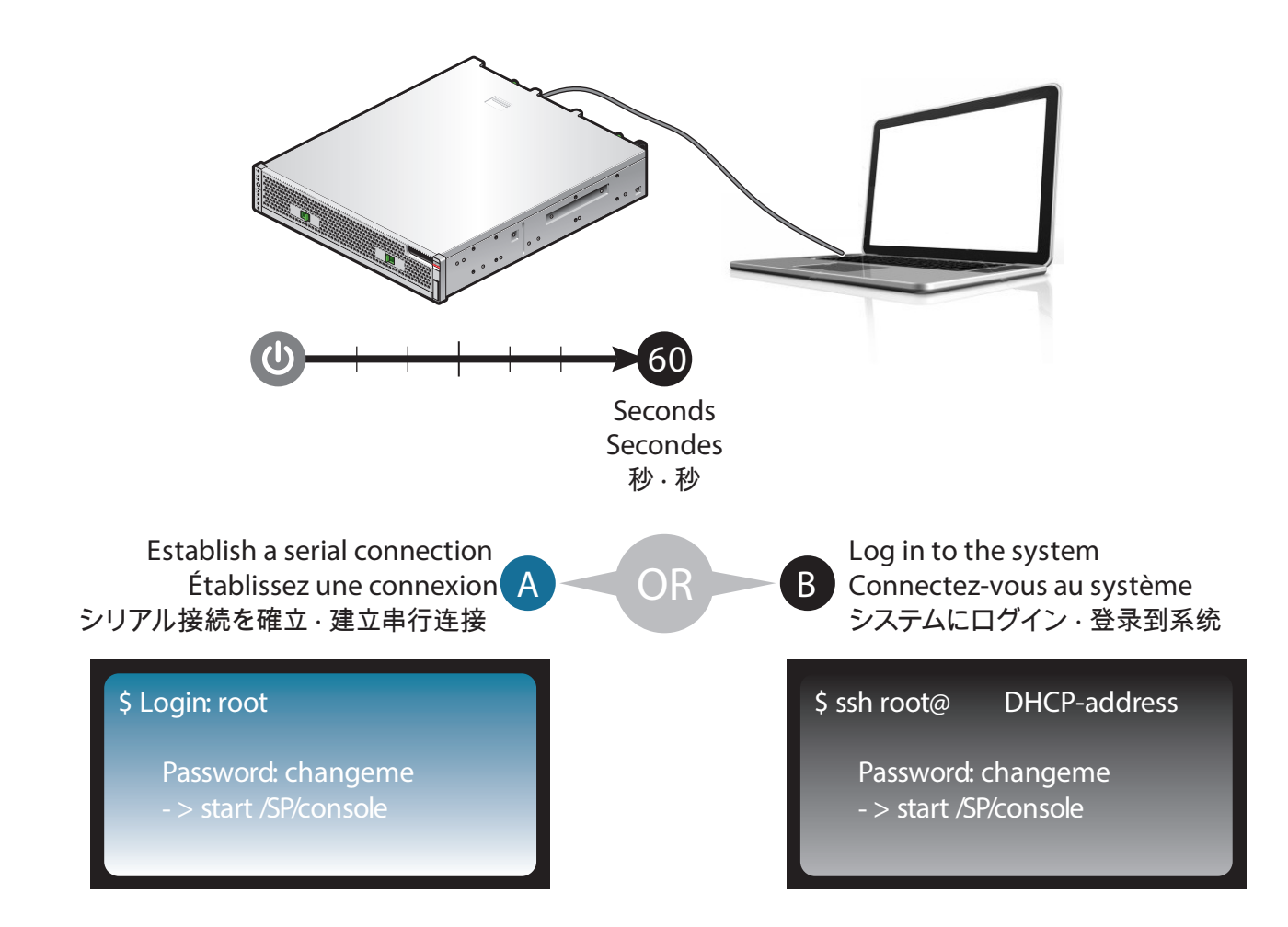

### Log In to the Browser Interface

Connexion à l'Interface du Navigateur · ブラウザインタフェースにログインする · 登录到浏览器界面

|               | https://hostname:215                         |
|---------------|----------------------------------------------|
| Sun<br>CRACLE | hostname                                     |
|               | Username root<br>Password •••••••<br>LOGIN A |
|               |                                              |

https://hostname:215/wiki http://www.oracle.com/goto/ZFSStorage/docs

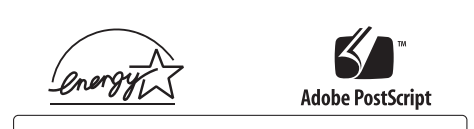

Mfg. Number 7079944 Part Number E55617-01 July 2014